## **HP Multifunction Device Display Overview**

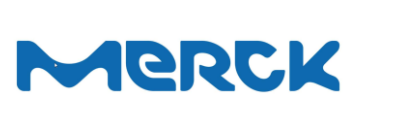

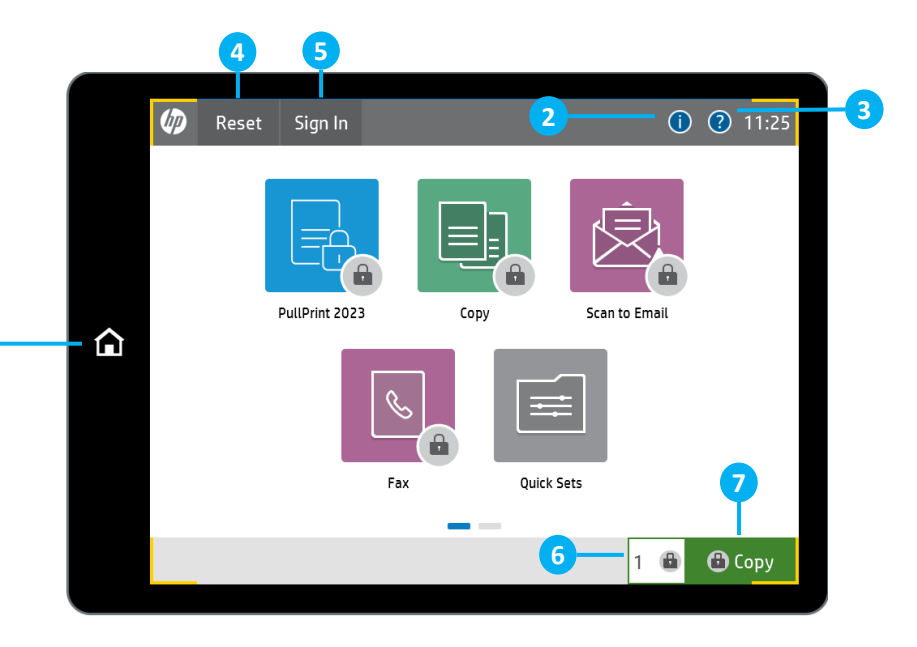

- Home button returns the display to home screen. Info button - Tap this icon to change the control-
- panel language, get the network address or put device into sleep mode.
- Tap this icon to access help on any screen.
- Tap this icon to reset the home screen.
- Tap this icon to sign in for access to secured features.
- Tap this field to change the number of copies.
- Tap the Copy icon to start a copy job.

Send a document to one or more fax numbers.

1. Present your Merck badge to the card reader

document feeder, or face-down on the upper left

2. Place the original document face-up in the

• Tap the address book button to select a fax

5. Tap More Options to set other options.

PullPrint 2023

#### **Retrieve your Print Jobs.**

- 1. Present your Merck badge to the card reader
- 2. Tap Pull Print 2023 button.

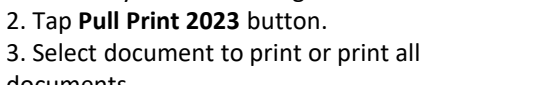

documents To return to the Home screen, tap the Home icon on the left

### Make copies from an original document.

Place the original document face-up in the document feeder, or face-down on the upper left corner of the glass.

Сору

1. Present your Merck badge to the card reader 2. To customize settings, tap the **Copy icon** and then the individual options. Tap More Options to set other options.

3. Tap Copy .

To return to the Home screen, tap the Home icon on the left

#### Send a document as an attachment to an e-mail. 1. Present your Merck badge to the card reader

2. Place the original document face-up in the document feeder, or face-down on the upper left corner of the glass.

Scan to Email 3. Tap the **Scan to Email** icon

- 4. From text box and To text box are prefilled with vour own e-mail address.
- 5. Tap the **Subject**: text box to open the keyboard. Type the text.
- 6. Tap More Options to set other options.
- 7. Tap Start .
- To return to the Home screen, tap the Home icon on the left

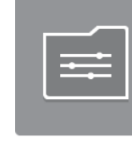

Ľ

Fax

#### Access preset Scan targets for commonly used jobs

To return to the Home screen, Tap the Home on the

1. Place the original document face-up in the document feeder, or face-down on the upper left corner of the glass.

Quick Sets 2. Tap Quick Sets

corner of the glass.

3. Tap the Fax icon

behavior for most features.

• Select a speed dial number.

number:

number.

left

6. Tap Start .

- 3. Select one of the available options
- 4. Save to Home Folder stores your document in
- vour Home folder.
- To authenticate enter your windows credentials.
- To return to the Home screen, Tap the Home icon

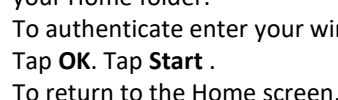

on the left

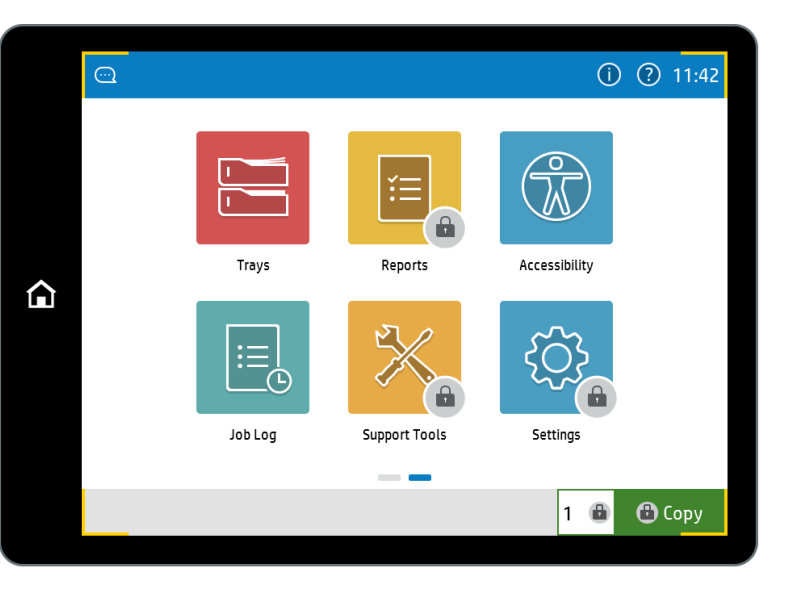

# Trays

Check status of the trays, change paper-type and size.

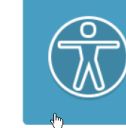

Accessibility Access to High Contrast-, Invert Color- Mode and Screen Zoom options

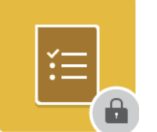

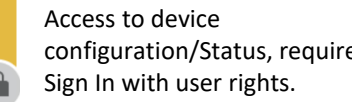

configuration/Status, requires

#### Reports

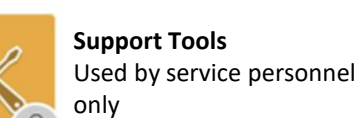

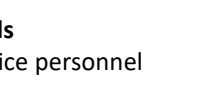

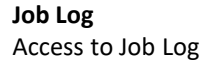

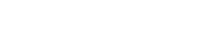

#### © 2024 Copyright HP Inc.

## More Help available on <a href="https://www.hpusertraining.com/merckgroup/Portal">https://www.hpusertraining.com/merckgroup/Portal</a>

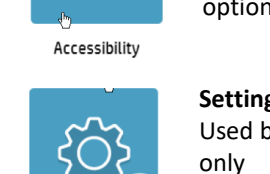

Job Log

Used by admin personnel

only

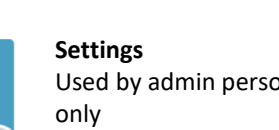

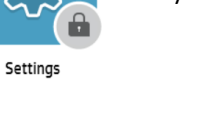

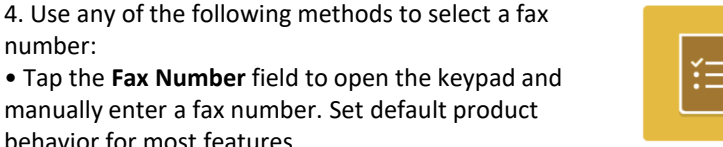

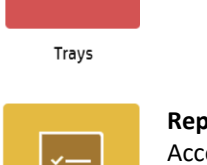

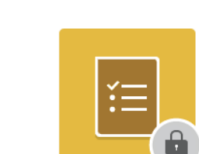

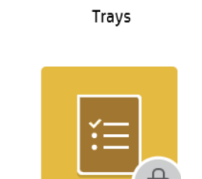

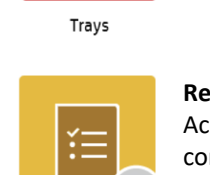

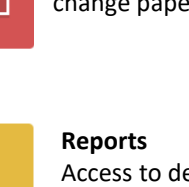

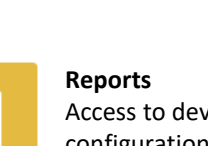

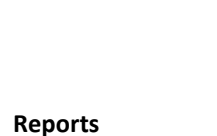

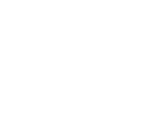

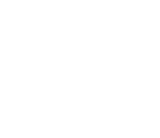

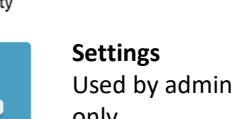